## Οδηγός για

- 1. εγγραφή στην Κυβερνητική Διαδικτυακή Δίοδο Ασφαλείας «GOV.CY»
- 2. υποβολή αίτησης στην ΠΑΡΕΜΒΑΣΗ ΣΤΗΡΙΞΗΣ ΕΠΣΑ 3:

# «ΕΠΕΝΔΥΣΕΙΣ ΣΕ ΥΛΙΚΑ ΚΑΙ ΑΥΛΑ ΠΕΡΙΟΥΣΙΑΚΑ ΣΤΟΙΧΕΙΑ ΜΕ ΣΤΟΧΟ ΤΗΝ ΕΝΙΣΧΥΣΗ ΤΗΣ ΒΙΩΣΙΜΟΤΗΤΑΣ ΤΗΣ ΟΙΝΟΠΑΡΑΓΩΓΗΣ - ΚΑΤΑΣΚΕΥΗ / ΕΠΙΔΙΟΡΘΩΣΗ ΠΑΡΑΔΟΣΙΑΚΩΝ ΤΟΙΧΩΝ ΞΗΡΟΛΙΘΙΑΣ ΣΕ ΥΦΙΣΤΑΜΕΝΟΥΣ ΑΜΠΕΛΩΝΕΣ ΟΙΝΟΠΑΡΑΓΩΓΗΣ»

### Ο οδηγός χωρίζεται σε δύο μέρη: Α και Β.

<u>Το Μέρος Α</u> αφορά όλους τους καλλιεργητές αμπελώνων οι οποίοι **ΔΕΝ** είναι ε**γγεγραμμένοι χρήστες** στο Σύστημα **«GOV.CY»** και ως εκ τούτου, για να μπορέσουν να υποβάλουν αίτηση στις εν λόγω Δράσεις, θα πρέπει πρώτα να εγγραφούν.

Όσοι καλλιεργητές αμπελώνων είναι εγγεγραμμένοι χρήστες στο Σύστημα «GOV.CY» να αγνοήσουν το Μέρος Α και να προχωρήσουν στο Μέρος Β.

Το Μέρος Β αφορά τη διαδικασία υποβολής αίτησης στην Παρέμβαση Στήριξης ΕΠΣΑ 3:

«ΕΠΕΝΔΥΣΕΙΣ ΣΕ ΥΛΙΚΑ ΚΑΙ ΑΥΛΑ ΠΕΡΙΟΥΣΙΑΚΑ ΣΤΟΙΧΕΙΑ ΜΕ ΣΤΟΧΟ ΤΗΝ ΕΝΙΣΧΥΣΗ ΤΗΣ ΒΙΩΣΙΜΟΤΗΤΑΣ ΤΗΣ ΟΙΝΟΠΑΡΑΓΩΓΗΣ - ΚΑΤΑΣΚΕΥΗ / ΕΠΙΔΙΟΡΘΩΣΗ ΠΑΡΑΔΟΣΙΑΚΩΝ ΤΟΙΧΩΝ ΞΗΡΟΛΙΘΙΑΣ ΣΕ ΥΦΙΣΤΑΜΕΝΟΥΣ ΑΜΠΕΛΩΝΕΣ ΟΙΝΟΠΑΡΑΓΩΓΗΣ»

και θα πρέπει να συμπληρωθεί από ΟΛΟΥΣ τους ενδιαφερόμενους.

### ΜΕΡΟΣ Α - Διαδικασία εγγραφής στην Κυβερνητική Διαδικτυακή Δίοδο Ασφαλείας «GOV.CY»

1. Η εγγραφή στο Σύστημα «GOV.CY» γίνεται μέσω της ιστοσελίδας <u>www.gov.cy</u> δημιουργώντας προσωπικό προφίλ.

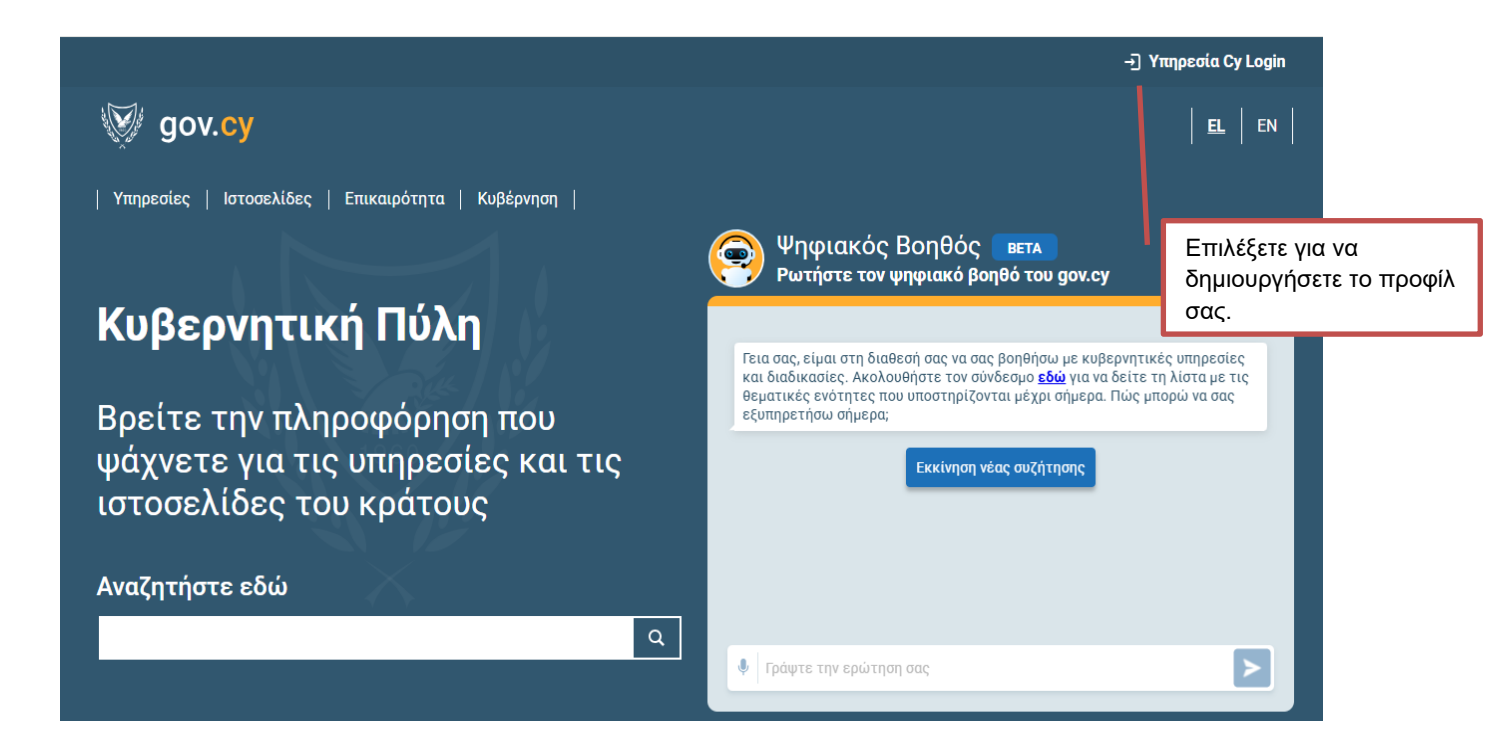

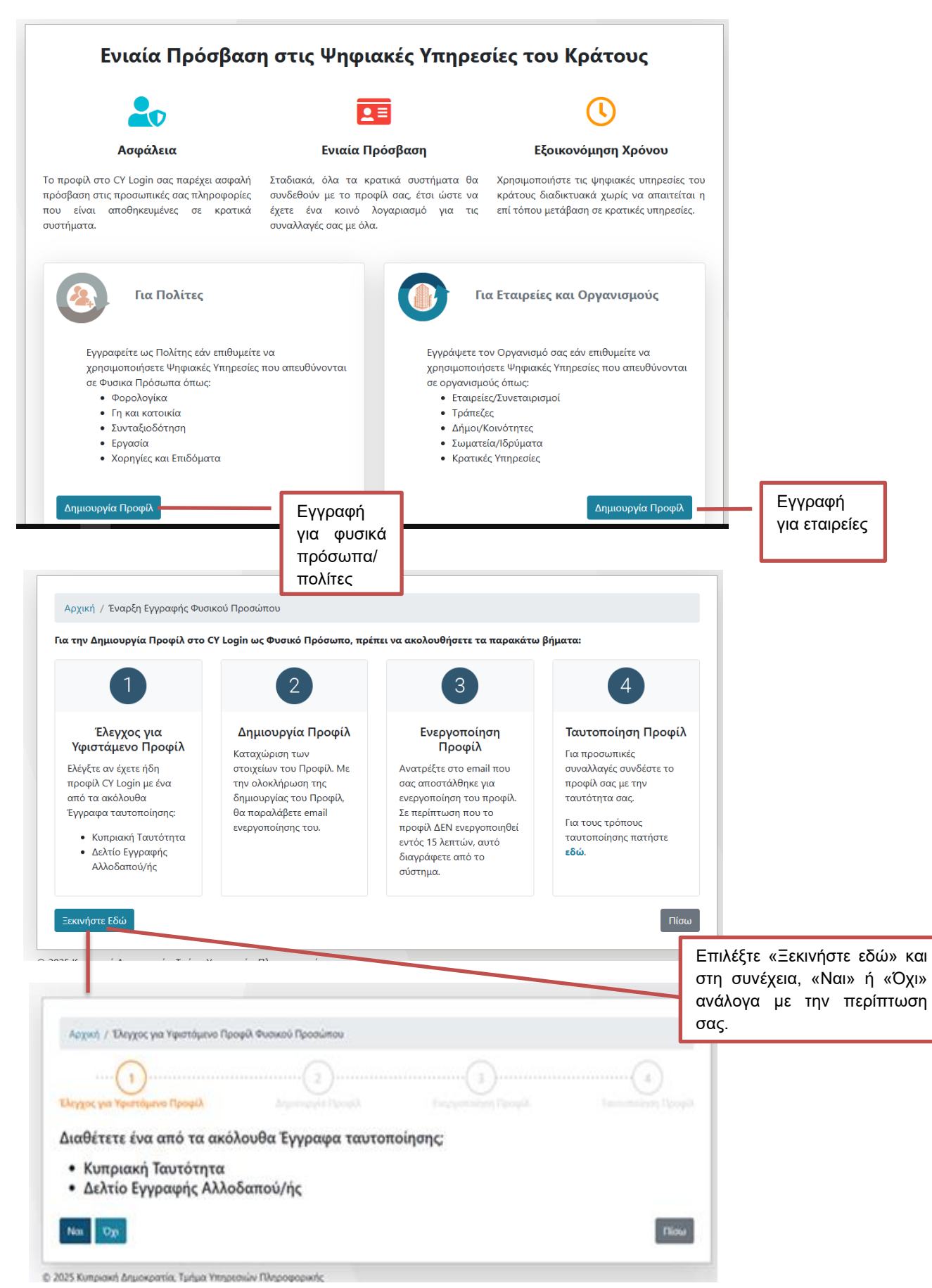

2. Επιλέγετε ανάλογα, ένα από τα δύο προφίλ "Για Πολίτες" ή "Για Εταιρείες και Οργανισμούς"

Ζ. Τμήμα Γεωργίας / ΕΠΣΑ3 / Μάρτιος 2025

# Εάν επιλέξετε **Ναι**:

| Αρχική / Έλεγχος για Υφιστάμενο Προφίλ Φυσικού Προσώπ                                                                | που                                                                                                    |
|----------------------------------------------------------------------------------------------------|----------------------------------------------------------------------------------------------------|
|                                                                                                    |                                                                                                    |
|                                                                                                    | )(3)                                                                                                    |
|                                                                                                    | Ποργοίλ Ευκουγοποίηση Ποργοίλ Ταυτοποίηση Πε                                                                                                    |
|                                                                                                    |                                                                                                    |
| ε περίπτωση που ήδη έχετε πορφίλ στην υπηρεσία CV Login α                                                            | συνδεδεμένο με τον Κυποιακή Ταυτότοτα ή το Λελτίο Εννοαιοής Δλλοδαπού ας                                                                                                    |
| εν θα μπορέσετε να συνδέσετε το καινούργιο προφίλ με την Ι                                                           | Κυπριακή Ταυτότητα ή το Δελτίο Εγγραφής Αλλοδαπού σας.                                                                                                    |
| άν δεν είστε σίνουρος (η και για αποιογγή ταλαιπιγρίας σας α                                                         | αννιστούμε όπως προγωράσετε στον έλευνο για γναστάμενο προφίλισε                                                                                                    |
| αν σεν ειστε στγοσροζη και για αποφογη ταλαπτωριας, σας σ<br>ιαφορετική περίπτωση μπορείτε να προχωρήσετε στην δημια | ουργία προφίλ.                                                                                                    |
|                                                                                                    |                                                                                                    |
| σελετε να προχωρησετε με ελεγχο υφιστ                                                                                | ιαμένου προφιλ;                                                                                                    |
|                                                                                                    |                                                                                                    |
| Νάι Οχί                                                                                                    |                                                                                                    |
|                                                                                                    |                                                                                                    |
| 25 Κυπριακή Δημοκρατία, Τμήμα Υπηρεσιών Πληροφορικής                                                                 |                                                                                                    |
|                                                                                                    |                                                                                                    |
|                                                                                                    |                                                                                                    |
| Αρχική / Έλεγχος για Υφιστάμενο Προφίλ Φυσικού Προσώτ                                                                | nou                                                                                                    |
|                                                                                                    |                                                                                                    |
| Ελεγγος για Υμιστάμενο Πορφίλ                                                                                        | Πορισίλ Ευχονοποίηση Πορισίλ Τουτοποίηση Πο                                                                                                    |
| anthrough a subscription anthrough a                                                                                 |                                                                                                    |
| εγγραφο Ταυτοποίησης                                                                                                 |                                                                                                    |
| Επιλέξτε                                                                                                    |                                                                                                    |
| ιριθμός Εγγράφου ταυτοποίησης                                                                                        |                                                                                                    |
|                                                                                                    |                                                                                                    |
| να συμπληρωθεί ο αριθμός όπως αναγράφεται στο έγγραφο ταυτοποίησης τ                                                 | που έχετε επιλέξει.                                                                                                    |
| Ημερομηνία Γέννησης                                                                                                  |                                                                                                    |
|                                                                                                    |                                                                                                    |
| Ταράδειγμα: Ημερομηνία (π.χ. 27/06/2001)                                                                             |                                                                                                    |
|                                                                                                    |                                                                                                    |
| Δεν είμαι ρομπότ                                                                                                    |                                                                                                    |
|                                                                                                    |                                                                                                    |
| Αναζήτηση                                                                                                    | ni                                                                                                    |
|                                                                                                    |                                                                                                    |
| 25 Κυπριακή Δηροκρατία, Τμήμα Υπηρεσιών Πληροφορικής                                                                 |                                                                                                    |
|                                                                                                    |                                                                                                    |
|                                                                                                    |                                                                                                    |
|                                                                                                    |                                                                                                    |
|                                                                                                    |                                                                                                    |
|                                                                                                    | Σε περίπτωση που έχετε                                                                                                    |
|                                                                                                    |                                                                                                    |
|                                                                                                    | υφιστάμενο προφίλ αλλά έχετε                                                                                                    |
|                                                                                                    | υφιστάμενο προφίλ αλλά έχετε<br>ξεχάσει τον κωδικό χρήστη ή/ και                                                                                                    |
|                                                                                                    | υφιστάμενο προφίλ αλλά έχετε<br>ξεχάσει τον κωδικό χρήστη ή/ και<br>τον κωδικό πρόσβασης, επιλέξτε                                                                                                  |
|                                                                                                    | υφιστάμενο προφίλ αλλά έχετε<br>ξεχάσει τον κωδικό χρήστη ή/ και<br>τον κωδικό πρόσβασης, επιλέξτε<br>«αναζήτηση» αφού συμπληρώσετε<br>όλα τα πεδία. Στο συνέχεια                                   |
|                                                                                                    | υφιστάμενο προφίλ αλλά έχετε<br>ξεχάσει τον κωδικό χρήστη ή/ και<br>τον κωδικό πρόσβασης, επιλέξτε<br>«αναζήτηση» αφού συμπληρώσετε<br>όλα τα πεδία. Στη συνέχεια<br>ακολομθήστε τις οδονίες που θα |
|                                                                                                    | υφιστάμενο προφίλ αλλά έχετε<br>ξεχάσει τον κωδικό χρήστη ή/ και<br>τον κωδικό πρόσβασης, επιλέξτε<br>«αναζήτηση» αφού συμπληρώσετε<br>όλα τα πεδία. Στη συνέχεια<br>ακολουθήστε τις οδηγίες που θα |

# Εάν επιλέξετε Ό**χι**:

| Ελαγχος για Υφιστάμενα Προφέλ                                   | Aripinenghyte Paris                                              |                                                     |                             |                   |
|-----------------------------------------------------------------|------------------------------------------------------------------|-----------------------------------------------------|-----------------------------|-------------------|
| Μπορείτε να προχωρήσετε με τι<br>παρέχει πρόσβαση μόνο σε περι  | γ δημιουργία νέου προφίλ στην υ<br>ορισμένο αριθμό φηφιακών υπηρ | πηρεσία CY Login.Το νέο σας π<br>ισιών του κράτους. | ροφίλ αν δεν συνδεθεί με τι | γν τουτότητα σας  |
| Αν κατέχετε αρίθμό Κυπριακής Τ<br>τους τρόπους που φαίνονται εδ | αυτότητας ή δελτίο Εγγραφής Αλ<br>Δ                              | οδαπού/ής μπορείτε να ταυτοι                        | ιοίησετε το προφίλ σας σε κ | ιατοτίνο στάδιο μ |
| Δημιουργία Προφίλ                                               |                                                                  |                                                     |                             | Tie               |
|                                                                 |                                                                  |                                                     |                             |                   |

4. Τμήμα Γεωργίας / ΕΠΣΑ3 / Μάρτιος 2025

# 3α. Αν θα εγγραφείτε ως Φυσικό Πρόσωπο, επειδή θα υποβάλετε αίτηση ως φυσικό πρόσωπο, τότε συμπληρώνετε ΟΛΑ τα στοιχεία που απαιτούνται από το Έντυπο

| Αρχική / Εγγραφή ως Φυσικό Π                                                                                           | όσωπο                                                        |                |                                      |
|----------------------------------------------------------------------------------------------------|--------------------------------------------------------------|----------------|--------------------------------------|
| Εγγραφή ως Φυσικό Π                                                                                                    | οόσωπο                                                       | Όπως αναγράφε  | Γαι                                  |
| Ονοματεπώνυμο                                                                                                    |                                                              | στην ταυτότητα |                                      |
|                                                                                                    |                                                              |                |                                      |
| Χρηστης (Username)                                                                                                    |                                                              | -              |                                      |
| - Πρέπει να είναι μεταξύ 4 και 50 λατινικών                                                                            | (αρακτήρων (γράμματα, αριθμοί ή κπιτριπόμενα σύμβολα).       |                |                                      |
| - Ο πρωτος χαρακτηρας πρεπει να ειναι εν<br>- Τα κενά διαστήματα δεν επιτρέπονται.<br>- Επιτρεπόμενα σύμβολα (§ + _, - | Abahha (hisho il subavena) il svar abahat.                   |                | Ορίστε το όνομα                      |
| Κωδικός Πρόσβασης(Password)                                                                                            |                                                              |                | χρήστη και τον                       |
|                                                                                                    | -                                                            |                | που επιθυμείτε, το                   |
| <ul> <li>Πρέπει να είναι μεταξύ 8 και 12 λατινικών</li> <li>Πρέπει να περιέχει τουλάχιστον ένα γράμ</li> </ul>         | (αρακτήρων (γράμματα, αριθμαί ή επιτρεπάμενα σύμβολα).<br>α. |                | οποία πρέπει νο                      |
| <ul> <li>Τα διαστήματα δεν επιτρέπονται (spece).</li> <li>Επιτρεπόμενα σύμβολα ` - ! @ # \$ % ^ &amp;</li> </ul>       | <br>()+_=+{());:'*,<.>/? \                                   |                | φυλάζετε και γιο<br>μελλοντική νοήση |
| Επιβεβαίωση Κωδικού Πρόσβασης                                                                                          |                                                              |                | TOU GOV.CY                           |
|                                                                                                    |                                                              |                |                                      |
| Ηλεκτρονικό Ταχυδρομείο                                                                                                |                                                              |                |                                      |
|                                                                                                    |                                                              |                |                                      |
| Επιβεβαίωση Ηλεκτρονικού Ταχυδ                                                                                         | ομείου                                                       |                |                                      |
|                                                                                                    |                                                              |                |                                      |
| Ερώτηση Ασφαλείας                                                                                                    |                                                              |                |                                      |
| Επιλέξτε                                                                                                    |                                                              |                | T                                    |
| Απάντηση                                                                                                    |                                                              |                |                                      |
|                                                                                                    |                                                              |                |                                      |
| Επιπλέον Πληροφορίες                                                                                                   |                                                              |                |                                      |
|                                                                                                    |                                                              |                |                                      |
|                                                                                                    |                                                              |                |                                      |
| Δεν είμαι ρομπότ                                                                                                    | PTCHA                                                        |                |                                      |
| Aug 1012                                                                                                    |                                                              | -              |                                      |
| Δημιου, γνα                                                                                                    | Για να προχωρήσει η αίτηση<br>σας θα πρέπει να το            |                |                                      |
|                                                                                                    | επιλέξετε.                                                   |                |                                      |
| $\backslash$ –                                                                                                    |                                                              |                |                                      |
| l III III III III III III III III III I                                                                                | φού συμπληρώσετε                                             |                |                                      |
| Č<br>1                                                                                                    | να τα πεοια στο<br>έντυπο, επιλέγετε                         |                |                                      |
| Ĺ                                                                                                    | ημιουργία.                                                   |                |                                      |
|                                                                                                    |                                                              |                |                                      |

# 3β. Αν θα εγγραφείτε ως Εταιρεία / Οργανισμός, επειδή θα υποβάλετε αίτηση ως εταιρεία / οργανισμός τότε συμπληρώνετε ΟΛΑ τα στοιχεία που απαιτούνται από το Έντυπο

| Εγγραφη ως Ορ                                                                                                    | γανισμός                                                           |                                        |                                 |                                       |
|----------------------------------------------------------------------------------------------------|--------------------------------------------------------------------|----------------------------------------|---------------------------------|---------------------------------------|
| Ονομασία Οργανισμού                                                                                                    |                                                                    |                                        |                                 |                                       |
|                                                                                                    |                                                                    |                                        |                                 |                                       |
| Χρήστης (Username)                                                                                                    |                                                                    |                                        |                                 |                                       |
|                                                                                                    |                                                                    |                                        |                                 |                                       |
| Πρέπει να είναι μεταξύ 4 και 5                                                                                                 | Ο λατινικών χαρακτήρων (γ                                          | γράμματα, αριθμοί ή επιτρεπός          | ανα σύμβαλα).                   |                                       |
| <ul> <li>Τα κενά διαστήματα δεν επιτρ</li> <li>Επιτρεπόμενα σύμβολα @+</li> </ul>                                              | йпоута.<br>-                                                       | a di sedenament di same mbandrane.     |                                 |                                       |
| Κωδικός Πρόσβασης(Pas                                                                                                    | aword)                                                             |                                        |                                 |                                       |
|                                                                                                    |                                                                    |                                        |                                 |                                       |
| Πρέπει να είναι μεταξύ 8 και 1<br>Πρέπει να περιέχει τουλότιση                                                                 | 2 λατινικών χαρακτήρων (γ<br>αν ένα νράμμα                         | γράμματα, αριθμοί ή επιτρεπό           | ανα σύμβολα).                   |                                       |
| <ul> <li>Πρέπει να περιέχει τουλάχιστ</li> <li>Τα διαστήματα δεν επιτρέπου</li> </ul>                                          | ν ένα αριθμό.<br>ται (spece).                                      |                                        |                                 |                                       |
| Επιτρεπόμενα σύμβολα ' – 1 (                                                                                                   | # \$ % ^ & * () = + [ ( ] }                                        | (;***, < , > / ?  \                    |                                 |                                       |
| Επιβεβαίωση Κωδικού Πρ                                                                                                    | όσβασης                                                            |                                        |                                 |                                       |
|                                                                                                    |                                                                    |                                        |                                 |                                       |
| Ηλεκτρονικό Ταχυδρομεί                                                                                                    | -                                                                  |                                        |                                 |                                       |
|                                                                                                    | 0                                                                  |                                        |                                 |                                       |
|                                                                                                    |                                                                    |                                        |                                 |                                       |
| Επιβεβαίωση Ηλεκτρονικ                                                                                                    | υ Ταχυδρομείου                                                     |                                        |                                 |                                       |
| Επιβεβαίωση Ηλεκτρονικ                                                                                                    | ο<br>ού Ταχυδρομείου                                               |                                        |                                 |                                       |
| Επιβεβαίωση Ηλεκτρονικ<br>Ερώτηση Ασφαλείας                                                                                    | ού Ταχυδρομείου                                                    |                                        |                                 |                                       |
| Επιβεβαίωση Ηλεκτρανικ<br>Ερώτηση Ασφαλείας<br>Επιλέξτε                                                                        | ού Ταχυδρομείου                                                    |                                        |                                 |                                       |
| Επιβεβαίωση Ηλεκτρονικ<br>Ερώτηση Ασφαλείας<br>Επιλέξτε                                                                        | ο<br>σύ Ταχυδρομείου                                               |                                        |                                 | Ţ                                     |
| Επιβεβαίωση Ηλεκτρανικ<br>Ερώτηση Ασφαλείας<br>Επιλέξτε<br>Απάντηση                                                            | ο<br>ού Ταχυδρομείου                                               |                                        |                                 |                                       |
| Επιβεβαίωση Ηλεκτρονικ<br>Ερώτηση Ασφαλείας<br>Επιλέξτε<br>\πάντηση                                                            | ού Ταχυδρομείου                                                    |                                        |                                 | ¥                                     |
| Επιβεβαίωση Ηλεκτρονικ<br>Ερώτηση Ασφαλείας<br>Επιλέξτε<br>Απάντηση<br>Επιπλέον Πληροφορίες                                    | ο<br>ού Ταχυδρομείου                                               |                                        |                                 | ▼                                     |
| Επιβεβαίωση Ηλεκτρανικ<br>Ερώτηση Ασφαλείας<br>Επιλέξτε<br>Απάντηση<br>Επιπλέον Πληροφορίες                                    | ο Ταχυδρομείου                                                     |                                        |                                 | ¥                                     |
| Επιβεβαίωση Ηλεκτρονικ<br>Ερώτηση Ασφαλείας<br>Επιλέξτε<br>Απάντηση<br>Επιπλέον Πληροφορίες                                    | ο Ταχυδρομείου                                                     |                                        |                                 | · · · · · · · · · · · · · · · · · · · |
| Επιβεβαίωση Ηλεκτρονικ<br>Ερώτηση Ασφαλείας<br>Επιλέξτε<br>Απάντηση<br>Επιπλέον Πληροφορίες                                    | ο<br>ού Ταχυδρομείου                                               |                                        |                                 | ▼<br>                                 |
| Επιβεβαίωση Ηλεκτρονικ<br>Ερώτηση Ασφαλείας<br>Επιλέξτε<br>Απάντηση<br>Επιπλέον Πληροφορίες                                    | ού Ταχυδρομείου                                                    |                                        |                                 |                                       |
| Επιβεβαίωση Ηλεκτρονικ<br>Ερώτηση Ασφαλείας<br>Επιλέξτε<br>Απάντηση<br>Επιπλέον Πληροφορίες<br>Δεν είμαι ρομπότ<br>Δημιουργία  | ού Ταχυδρομείου<br>πού Ταχυδρομείου<br>πεθΑττομΑ<br>Απάρεητε "δρει | Για να προχι                           | ωρήσει η αίτηση                 | · · · · · · · · · · · · · · · · · · · |
| Επιβεβαίωση Ηλεκτρονικ<br>Ερώτηση Ασφαλείας<br>Επιλέξτε<br>Απάντηση<br>Επιπλέον Πληροφορίες<br>Δεν είμαι ρομπότ<br>Δημιουηγία  | ού Ταχυδρομείου                                                    | Για να προχά<br>σας θα τ               | ωρήσει η αίτηση<br>Γρέπει να το | · · · · · · · · · · · · · · · · · · · |
| Επιβεβαίωση Ηλεκτρονικ<br>Ερώτηση Ασφαλείας<br>Επιλέξτε<br>Απάντηση<br>Επιπλέον Πληροφορίες<br>Δεν είμαι ρομπότ<br>Δημιουριγία | ο<br>ού Ταχυδρομείου<br>πεζαττομά<br>Απόροητεο "Βρει               | Για να προχι<br>σας θα τ<br>επιλέξετε. | ωρήσει η αίτηση<br>ιρέπει να το |                                       |
| Επιβεβαίωση Ηλεκτρονικ<br>Ερώτηση Ασφαλείας<br>Επιλέξτε<br>Απάντηση<br>Επιπλέον Πληροφορίες<br>Δεν είμαι ρομπότ<br>Δημισυχιγία | ού Ταχυδρομείου                                                    | Για να προχι<br>σας θα τ<br>επιλέξετε. | ωρήσει η αίτηση<br>ιρέπει να το |                                       |

#### 4. Αφού επιλέξετε ΔΗΜΙΟΥΡΓΙΑ θα εμφανιστεί το ακόλουθο μήνυμα

| Αρχική / Επιτυχής Εγγραφή                                                                                           | (username) που βάλατε                                                                                                    |
|----------------------------------------------------------------------------------------------------|----------------------------------------------------------------------------------------------------|
| Επιτυχής Εγγραφη                                                                                                    | στην αίτηση Το email που βάλατε στη αίτηση                                                                                                    |
| Αγαπητέ test01, ευχαριστούμε για την ε                                                                              | γραφή στο CYLogin,                                                                                                    |
| Το προφίλ σας πρέπει να ενεργοποιηθε<br>αποσταλεί στην ηλεκτρονική διεύθυνσι                                        | μέσα σε <b>15 λεπτά</b> ποταντας το σύνδεσμο ενεργοποίησης στο ηλεκτρονικό μήνυμα που σας έχει<br>αναπαίί.com , που δηλώσατε, Αν το προφίλ σας δεν ενεργοποιηθεί στον καθορισμένο χρόνο.                              |
| Το προφίλ σας πρέπει να ενεργοποιηθε<br>αποσταλεί στην ηλεκτρονική διεύθυνσι<br>Θα διαγραφεί αυτόματα και θα πρέπει | μέσα σε <b>15 λεπτά ποκο</b> ντας το σύνδεσμο ενεργοποίησης στο ηλεκτρονικό μήνυμα που σας έχει<br>εσοπαίl.com , που δηλώσατε. Αν το προφίλ σας δεν ενεργοποιηθεί στον καθορισμένο χρόνο,<br>α το δημιουργήσετε ξανά. |

5. Με την ολοκλήρωση της δημιουργίας του Προφίλ, θα παραλάβετε αυτόματα από το σύστημα CY Login, e mail ενεργοποίησης (στο e mail που ορίσατε κατά τη δημιουργία του προφίλ).

Ανατρέξτε στο e mail για ενεργοποίηση του προφίλ.

Σε περίπτωση που ΔΕΝ ενεργοποιηθεί το προφίλ εντός 15 λεπτών, το προφίλ διαγράφεται αυτόματα από το σύστημα. Σε αυτή την περίπτωση, θα πρέπει να επαναλάβετε τη διαδικασία εγγραφής στο σύστημα GOV.CY.

| Έχετε δημιουργήσει επιτυχώς ένα νέο Προφίλ Χρήστη με τα τ | πιο κάτω στοιχεία.                |                         |
|-----------------------------------------------------------|-----------------------------------|-------------------------|
| Στοιχεία Προφίλ Χρήστη:                                   |                                   |                         |
| Όνομα Προφίλ                                              | Κυρίως Προφίλ: test01             |                         |
| Αριθμός Προφίλ                                            | 000000334760484                   |                         |
|                                                           |                                   |                         |
| Προφίλ Χρήστη Πληροφορίες:                                |                                   | Πατήστε εδώ για γα      |
| Προφίλ Ονοματεπώνυμο                                      | Κύρια Προφί <del>λ: tes</del> t01 | ενεργοποιηθεί το προφίλ |
| Στοιχεία ID                                               | 000000334760484                   | σας.                    |
| ***                                                       |                                   | 5                       |

Κάντε κλικ <u>εδώ</u> για να ενεργοποιήσετε την Αριάδνη προφίλ σας. Ο σύνδεσμος ενεργοποίησης θα λήξει σε **15 λεπτά.** Πριν χρησιμοποιήσετε το Ηλεκτρονικών Υπηρεσιών (e-Services) στην Αριάδνη διαβάστε <u>όλες</u> τις <u>σημαντικές πληροφορίες</u> παρακάτω.

| <b>ΠΙΒΕΒΑΙΩΣΗ ΕΝΕΡΓΟΠΟΙΗΣΗΣ ΠΡΟΦΙΛ</b><br>'ο Προφίλ σας έχει ενεργοποιηθεί.<br><b>Ι<u>ροσοχή</u><br/>• Για να χρησιμοποιήσετε σημαντικές η-Υπηρεσίες, το προφίλ σας πρέπει να ταυτοποιηθεί στα Κέντρα Ταυτοποίησης. Για περισσότε</b>                                                       |            |
|----------------------------------------------------------------------------------------------------|------------|
| ο Προφίλ σας έχει ενεργοποιηθεί.<br>Ι <u>ροσοχή</u><br>• Για να χρησιμοποιήσετε σημαντικές η-Υπηρεσίες, το προφίλ σας πρέπει να ταυτοποιηθεί στα Κέντρα Ταυτοποίησης. Για περισσότε                                                                                                    |            |
| Ι <u>ροσοχή</u><br>• Για να χρησιμοποιήσετε σημαντικές η-Υπηρεσίες, το προφίλ σας πρέπει να ταυτοποιηθεί στα Κέντρα Ταυτοποίησης. Για περισσότε                                                                                                    |            |
| <ul> <li>Για να χρησιμοποιησετε σημαντικες η-Υπηρεσιες, το προφιλ σας πρεπει να ταυτοποιηθει στα Κεντρα Ταυτοποιησης, Για περισσοτι</li> </ul>                                                                                                    |            |
| πληροφοριες πατήστε Βοήθεια->Ταυτοποίηση Προφίλ.                                                                                                    | τερες      |
| <ul> <li>Το προφίλ σας στο CYLogin παρέχει πρόσβαση σε προσωπικά σας στοιχεία που τηρούνται σε κρατικά συστήματα.</li> <li>Σταδιακά, όλα τα κυβερνητικά συστήματα θα συνδεθούν με το προφίλ σας, ώστε να μπορείτε να συνδέεστε με όλα τα κυβερνητικ συστήματα με το ίδιο προφίλ.</li> </ul> | κά         |
| <ul> <li>Είναι σημαντικό να τηρείτε τους κωδικούς του προφίλ (Χρήστης/Κωδικός – Username/Password) μυστικά για δική σας αποκλειστι</li> </ul>                                                                                                    | τική χρήση |

# Ακολούθως, ΘΑ ΠΡΕΠΕΙ ΝΑ ΤΑΥΤΟΠΟΙΗΣΕΤΕ ΤΟ ΠΡΟΦΙΛ ΣΑΣ ΣΕ ΚΕΝΤΡΟ ΕΞΥΠΗΡΕΤΗΣΗΣ ΤΟΥ ΠΟΛΙΤΗ Ή ΜΕΣΩ e-banking.

Τμήμα Γεωργίας / ΕΠΣΑ3 / Μάρτιος 2025

#### «ΕΠΕΝΔΥΣΕΙΣ ΣΕ ΥΛΙΚΑ ΚΑΙ ΑΥΛΑ ΠΕΡΙΟΥΣΙΑΚΑ ΣΤΟΙΧΕΙΑ ΜΕ ΣΤΟΧΟ ΤΗΝ ΕΝΙΣΧΥΣΗ ΤΗΣ ΒΙΩΣΙΜΟΤΗΤΑΣ ΤΗΣ ΟΙΝΟΠΑΡΑΓΩΓΗΣ - ΚΑΤΑΣΚΕΥΗ / ΕΠΙΔΙΟΡΘΩΣΗ ΠΑΡΑΔΟΣΙΑΚΩΝ ΤΟΙΧΩΝ ΞΗΡΟΛΙΘΙΑΣ ΣΕ ΥΦΙΣΤΑΜΕΝΟΥΣ ΑΜΠΕΛΩΝΕΣ ΟΙΝΟΠΑΡΑΓΩΓΗΣ»

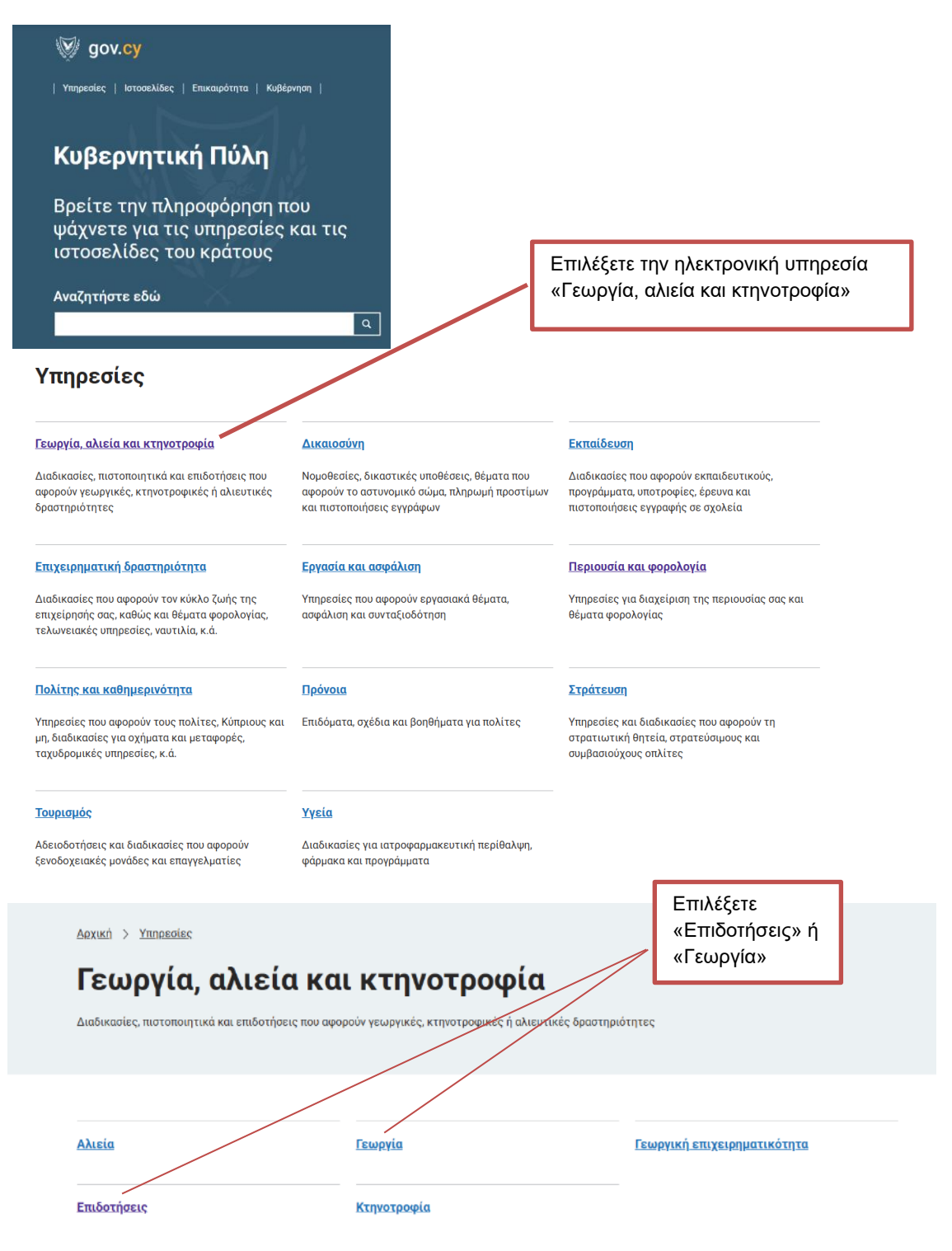

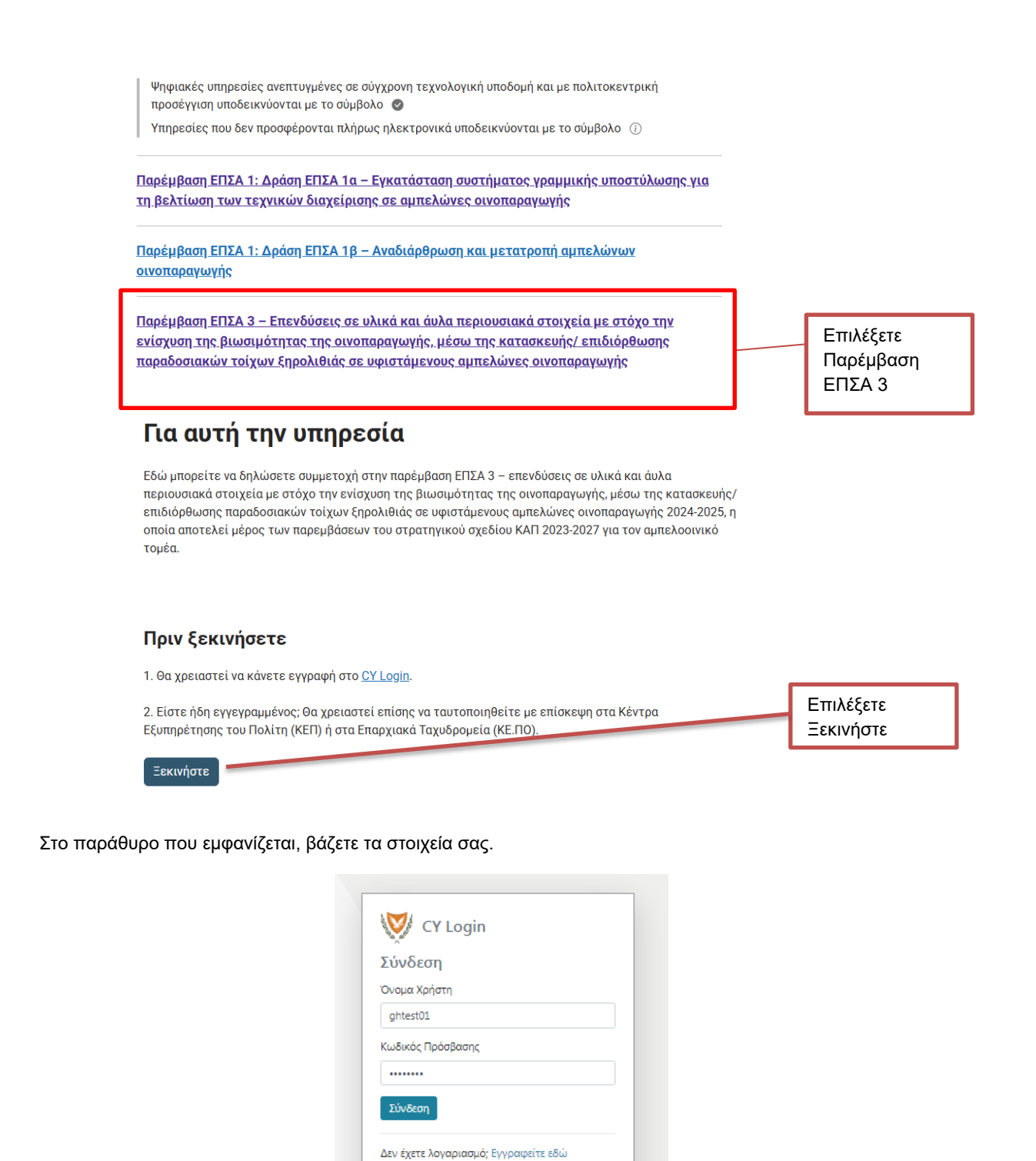

1. Συμπληρώνετε σωστά ΟΛΑ τα πεδία στην αίτηση.

2. Πατώντας το βέλος στο παράθυρο, θα εμφανιστούν όλα τα επιλέξιμα τεμάχια σας που είναι καταγεγραμμένα στο Αμπελουργικό Μητρώο (δηλαδή πληρούν τα κριτήρια για συμμετοχή στην Παρέμβαση, σύμφωνα με το Εγχειρίδιο Εφαρμογής – Ενημέρωσης Αιτητών, που απαραίτητα πρέπει να διαβάσει ο αιτητής). Μπορείτε να τα επιλέξετε είτε όλα, ή μέρος τους. Σημειώνεται ότι η συνολική αιτούμενη έκταση θα πρέπει να είναι πάνω από 1,0 δεκάριο και το ελάχιστο αιτούμενο και εγκεκριμένο εμβαδόν ξηρολιθιάς (για κατασκευή ή για επιδιόρθωση) 40 m<sup>2</sup>.

Βοήθεια

💶 Σύνδεση με eIDAS

Ελληνικά 🔻

| Πληροφορίες Τεμαχίων |                      |                                                                     |  |
|----------------------|----------------------|---------------------------------------------------------------------|--|
| Επιλέξτε             | Α/Α Αριθμός τεμαχίου | Καλλιεργούμενη Έκταση Τεμαχίου στο Αμπελουργικό Μητρώο (σε δεκάρια) |  |
| Επιλογή Τεμαχίων 💌   |                      | Παρακαλώ επιλέξτε Τεμάχιο(α)                                        |  |

**3. Επιβεβαιώστε** ότι διαβάσατε την **Υπεύθυνη Δήλωση Αιτητή** και πατήστε υποβολή.

4. Με την επιτυχή ολοκλήρωση της υποβολής της αίτησης συμμετοχής, θα λάβετε μήνυμα στην οθόνη σας, ότι η αίτηση υποβλήθηκε επιτυχώς και θα εμφανίζεται ο αριθμός της Αίτησης Συμμετοχής, ο οποίος θα είναι μοναδικός και θα χρησιμοποιείται για αναφορά σε κάθε στάδιο υλοποίησης της Παρέμβασης. Επίσης θα λάβετε αντίγραφο της αίτησής σας, στη διεύθυνση ηλεκτρονικού ταχυδρομείου (email) την οποία δηλώσατε στην αίτησή σας.

Για οποιεσδήποτε απορίες / πληροφορίες μπορείτε να απευθυνθείτε στα τηλέφωνα:

25803921, 25803922, 25803907, 22760482 **Μονάδα Εξουσιοδότησης Πληρωμών** 26804587, 25877396, 25877068, 25877357 **Πληροφορίες/ αλλαγές Αμπελουργικό Μητρώο** (Κλάδος Αμπελουργίας – Οινολογίας)